# **TestSite**

# **Test Overview**

- Create New Document
- New language version
- New language for existing Document
- Remove language version
- Move Subtree (cut&paste)
- Copy Subtree
- Move up/down
- Archive
- Delete
- Restore
- Rename URLEdit Navigation Title

### File Menu

#### **Create New Document**

1.Go to index or node where you want to add child

- 1.Menu "File" -> "New Document"
- 1.ID, Navigation Title, Title: "World"
- 1.Check: New document "World" created (at the end of tree)

#### New language version

- 1.click on node you want create new language version
- 1.Menu "File" -> "new language version'
- 1. Check: new language appears as link in overview, new language version of node exists,

## New language for existing Document

1.click on node you want create new language version

1.Menu "File" -> "new language version"

1.Check: "New language for existing Document" field should appear, if there are already versions for all languages for this document

#### **Remove language version**

1.click on node you want remove language version

1.Menu "File" -> "remove language version"

1.Check: language version removed

# Edit Menu

## Move Subtree (cut&paste)

Click on highest node subtree you want to move
Menu "Edit" -> "cut"
Click on node you want to move cut subtree to

1.Click on node you want to move cut subtree to 1.Menu "Edit" -> "paste"

1.Check: subtree moved with all ist nodes

# **Copy Subtree**

Click on highest node of the subtree you want to copy
Menu "Edit" -> "copy"
Click on node you want to copy subtree to
Menu "Edit" -> "paste"
Check: subtree copied with all ist nodes

## Move up/down

1.click on highest node of the subtree you want to copy

1.Menu "Edit" -> "move up/down"

1. Check: subtree moved with all ist nodes, can't move one level up(to parent node) has to stay on same level

#### Archive

- 1.click on highest node of the subtree you want to archive 1.Menu "Edit" -> "archive"
- 1.Check: subtree in archive with all ist nodes, subtree removed from authoring

#### Delete

1.click on highest node of the subtree you want to archive 1.Menu "Edit" -> "delete" 1.Check: subtree with all ist nodes deleted from authoring

#### Restore

- 1.click on highest node of the subtree you want to restore 1.Menu "Edit" -> "restore"
- 1.Check: subtree removed from archive with all ist nodes, subtree in authoring

## **Rename URL**

- 1.click on node you want to rename url
- 1.Menu "Edit" -> "rename url" 1.Check: url of node changed

## **Edit Navigation Title**

- 1.click on node you want to edit Navigation Title 1.Menu "Edit" -> "Edit Navigation Title"
- 1.Check: Navigation Title of node changed